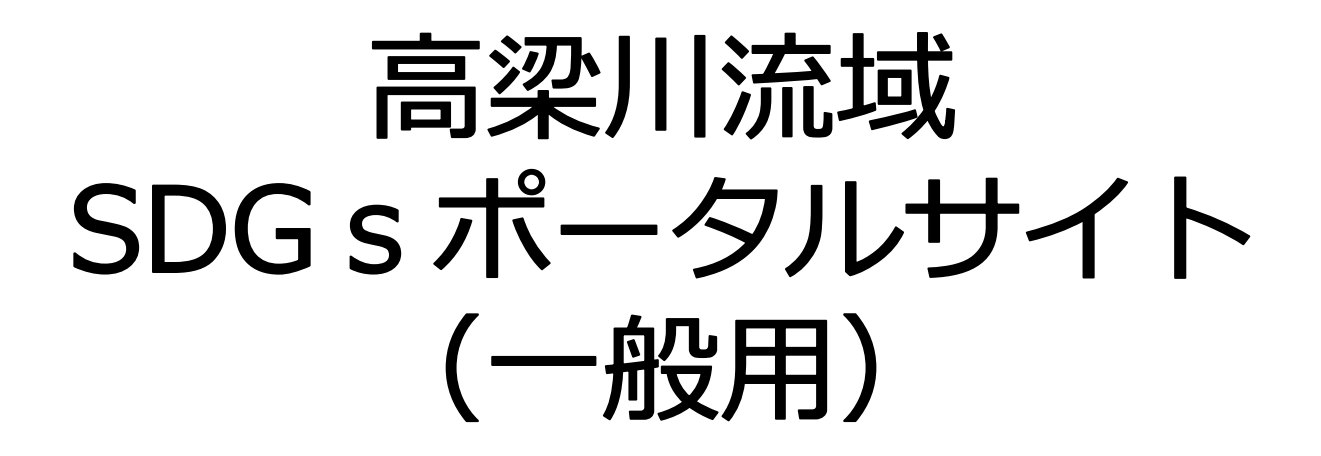

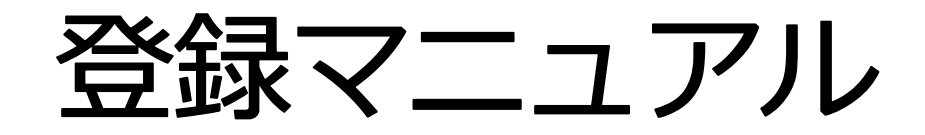

簡易版ver.1.0

手続きの流れ

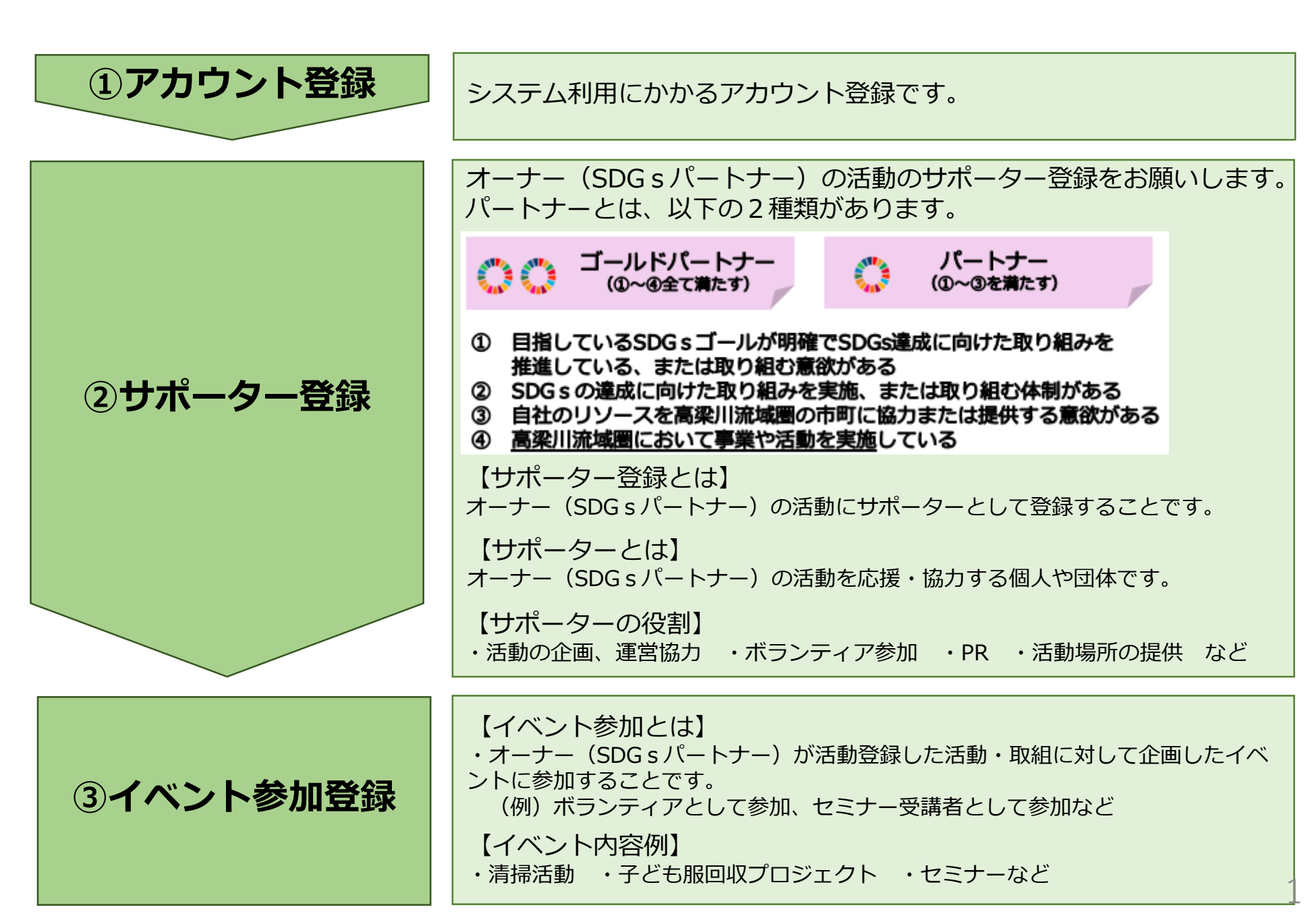

目次

## 1 新規アカウントの登録(一般用) P3

### 2 サポーター登録 P7

### 3 イベント参加登録 P12

### 4 メッセージ送信 P15

5 ログイン・マイページの表示・ログアウト P22

# **1** 新規アカウントの登録 (一般用)

①画面右上の「新規アカウント登録」をクリックします。

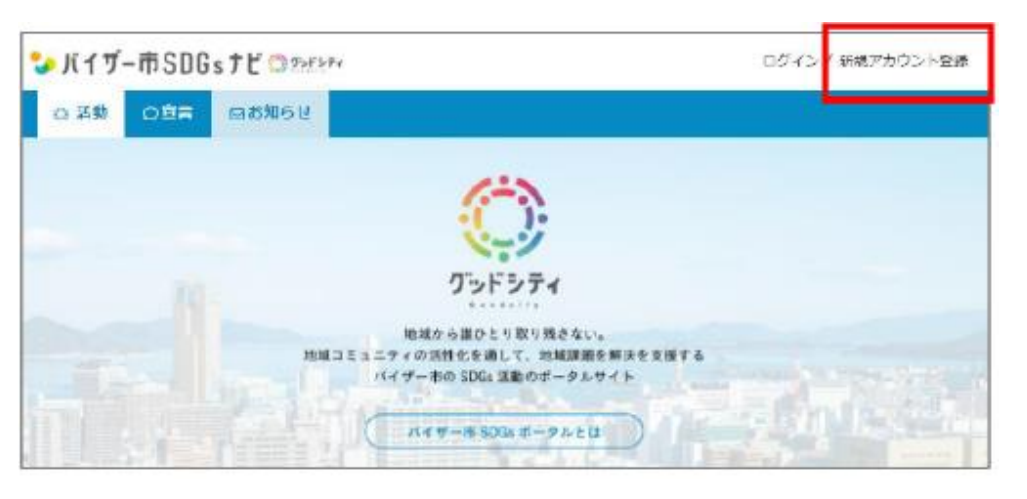

②「一般の方」をクリックします。

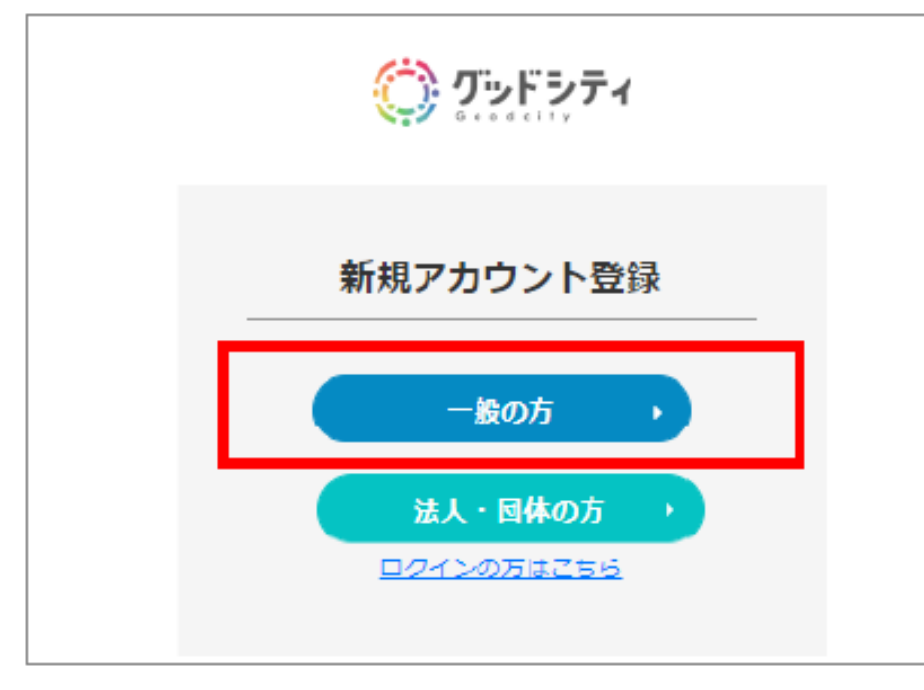

#### ③メールアドレスを入力し、「登録メール送信」を クリックします。

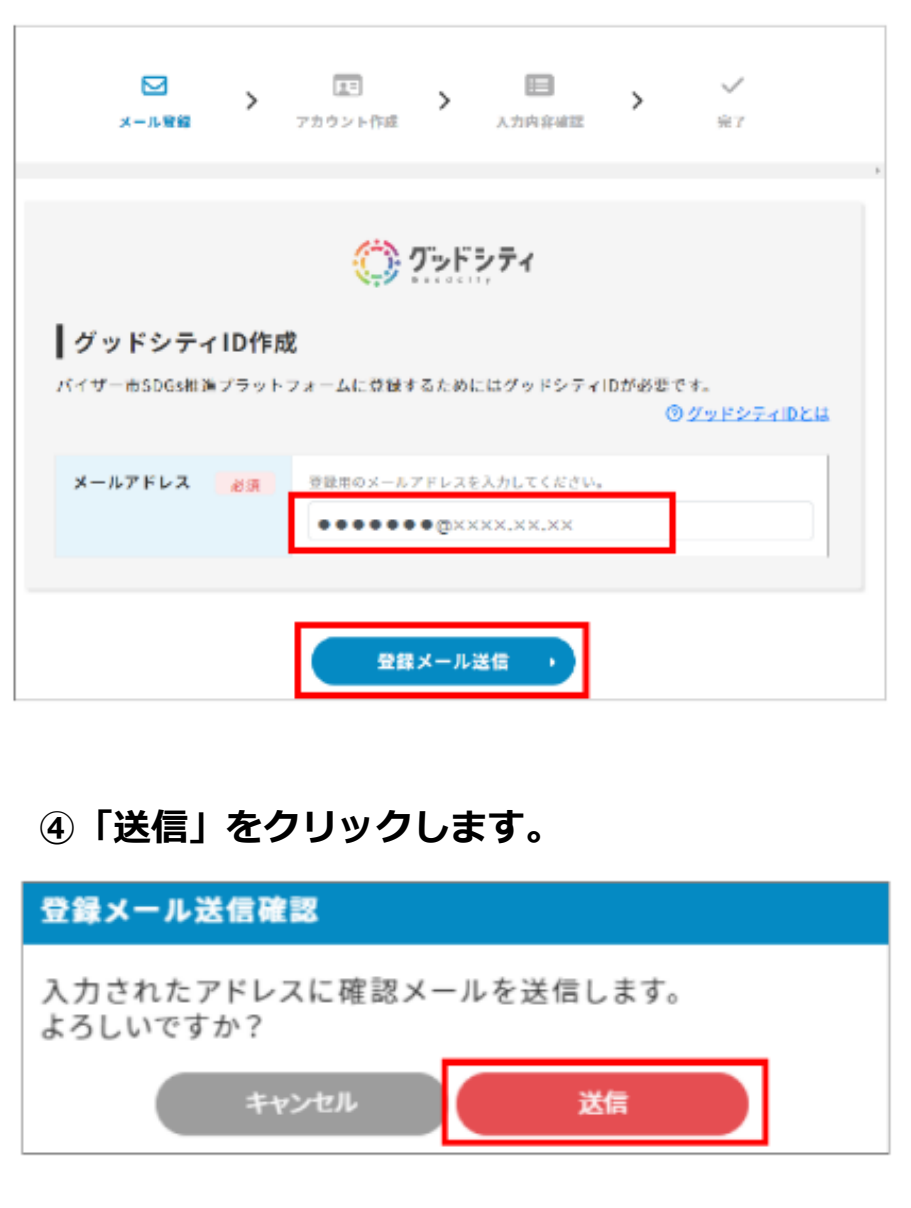

⑤「登録確認メール送信」の画面が表示されます。

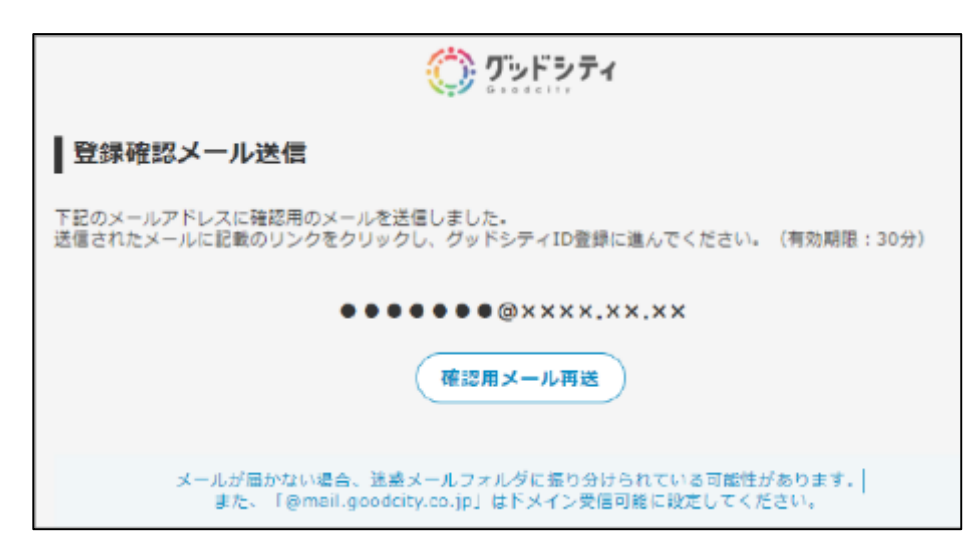

### ⑥画面に表示されたメールアドレスに登録確認メールが 届きます。(URL有効期限:30分)

※メールが届かない場合は迷惑メールフォルダに振り分けられている可能性 があります。「@mail.goodcity.jp」をドメイン受信可能に設定しメール を再送してください。

【グッドシティ】ユーザー登録のメールアドレス確認です

ご利用ありがとうございます、グッドシティです。

お客様のメールアドレスの確認処理をしています。 グッドシティのサイトでユーザー登録の操作をされている場合は、 以下のリンクより、ユーザー登録作業を継続してください。

https://www.

今後ともグッドシティをよろしくお願いいたします。

#### ⑦ID作成画面が表示されます。各項目を入力して 「確認」をクリックします。

| バイザー市SDGsナ     | t <b>č</b> () 25€3 | 74                                                 |
|----------------|--------------------|----------------------------------------------------|
| ┃ グッドシティ       | 1D作励               | 〇 ひとうす<br>パスワードは<br>控えておきましょう                      |
| バスワード          | 必須                 | パスワードを設定してください。半角大文字・小文字・蜀 (ちょつつう)の文字以内。<br>****** |
| バスワード(確認<br>用) | 28 <b>8</b>        | 確認用のバスワードを設定してください。<br>••••••  ◆                   |
| <b>Б2</b>      | 23.5 <u>8</u>      | 姓 <っと 名 まちこ                                        |
| ニックネーム         | 必須                 | グッドシティ内で表示する名前を入力してください。<br>Machi                  |
| 19:50          | 必须                 | ○ 男性 ● 女性 ○ 同答しない                                  |
| 生年月日           | 卤酒                 | 1993 v # 12 v # 12 v H                             |
| 居住地            | 國語                 | 図知具 マ                                              |
|                |                    | <b>祥志</b> •                                        |

⑧内容、利用規約および個人情報保護方針を確認の上、同意される場合はチェック□を入れ、登録をクリックします。

⑩次に「マイページ」をクリックし、<u>P7へお進みくだ</u> <u>さい。</u>

| グッドシティID作成確認              | ○ PE > EE > メール登録 アカウント作成 入力内容確認      |
|---------------------------|---------------------------------------|
| <b>パスワード</b> ※※※※※※       | ┃ 高梁川流域SDGsポータルサイト利用登録完了              |
| 氏名 ぐっどまちこ                 |                                       |
| Ly Øð-L Machi             | 豆球が元」しました。<br>マイページより登録情報の確認・編集を行えます。 |
| 1230 女位                   |                                       |
| <b>生年月日</b> 1993年 12月 12日 | マイページへ・                               |
| 医住地 2010风                 |                                       |

### ⑨「登録」をクリックします。

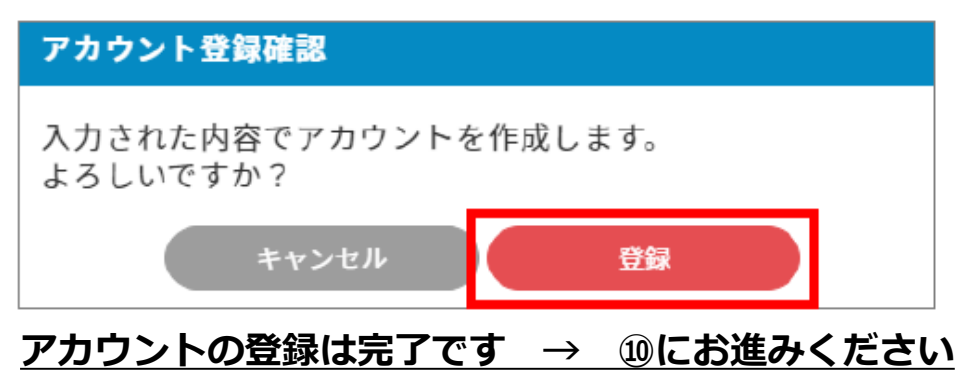

# サポーター登録

●オーナー(SDGsパートナー)が実施する活動のサポーター申請する。

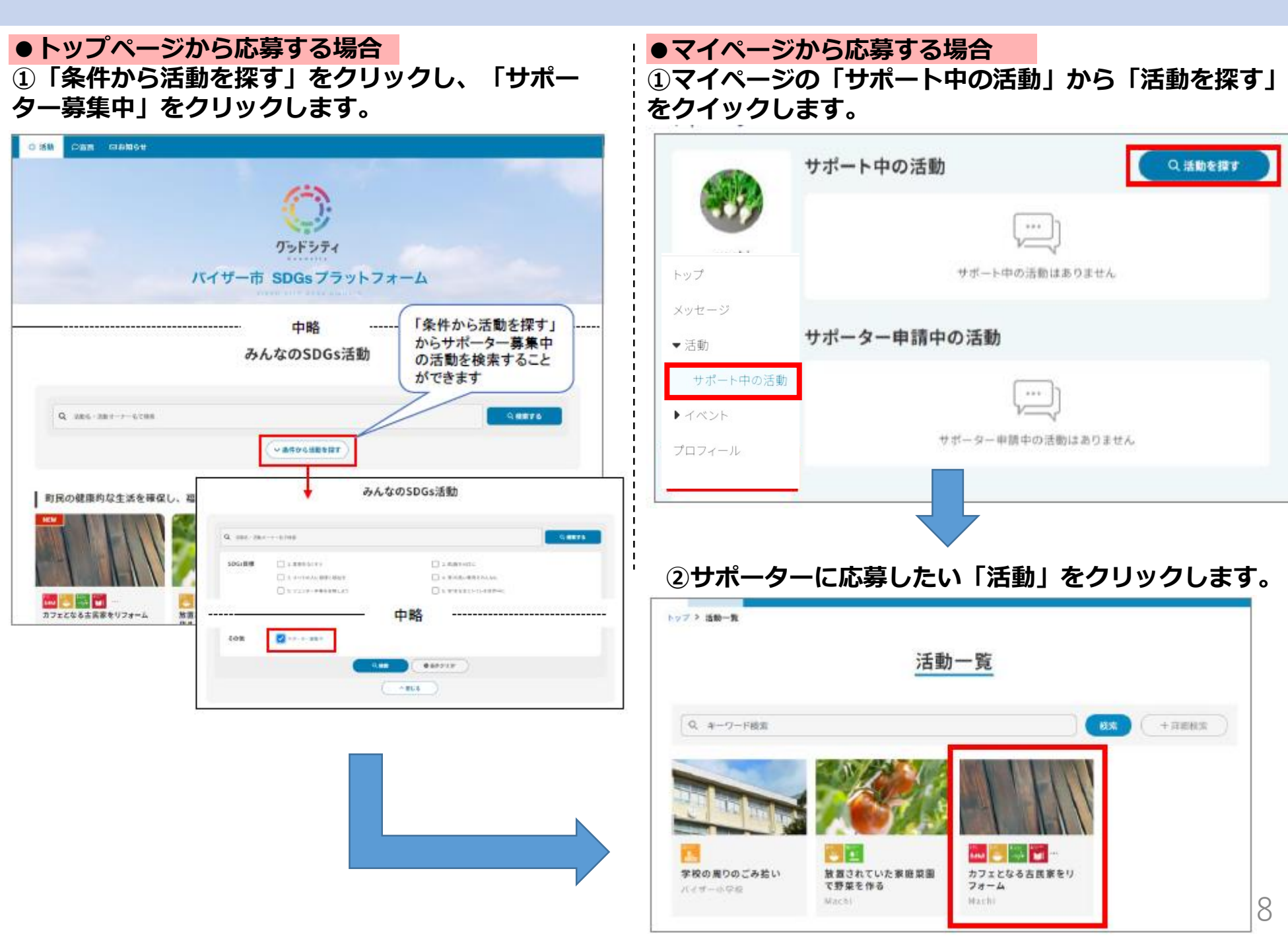

③「この活動のサポーターに応募する」をクリックし ます。

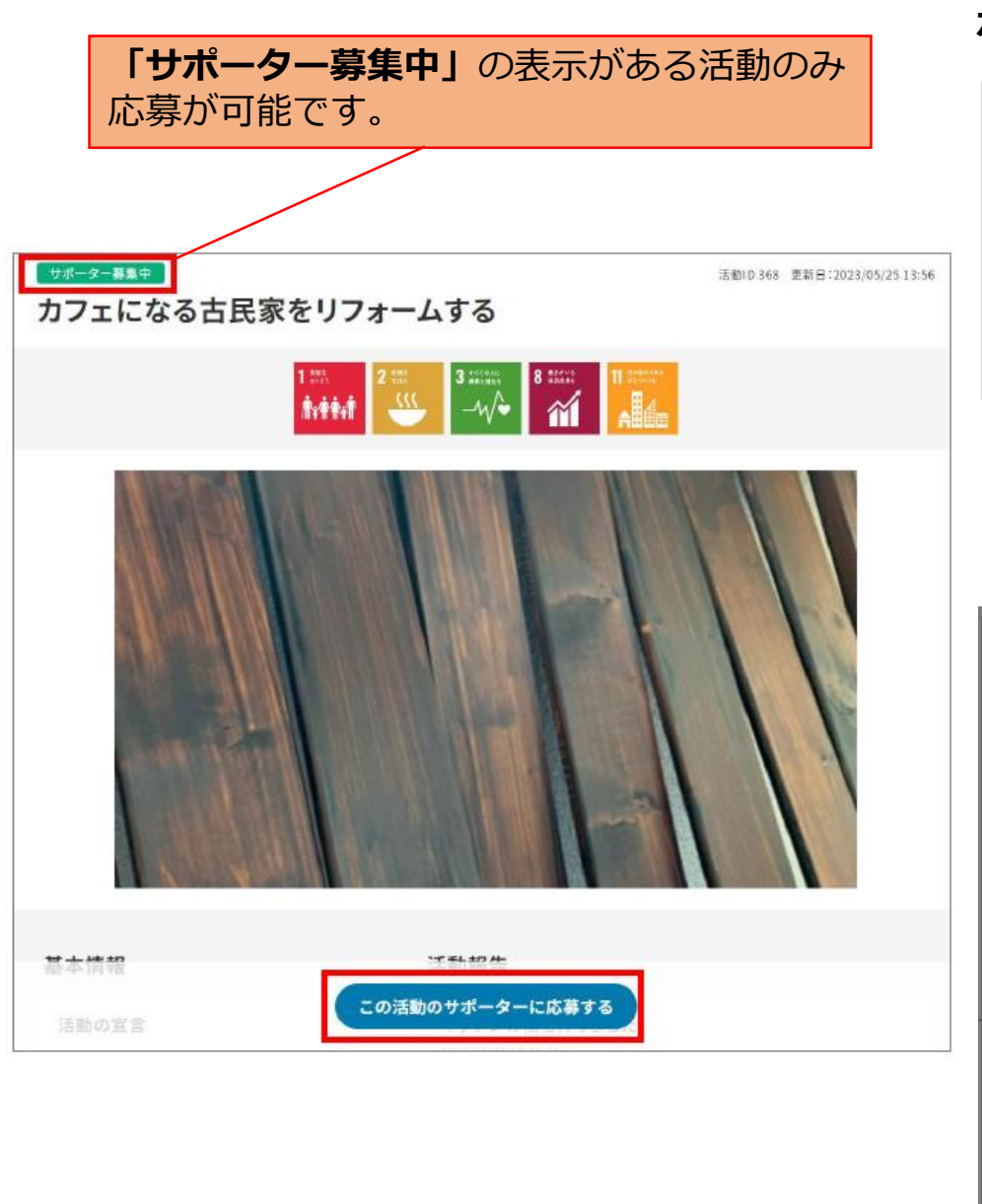

 ④サイトにログインしていない場合は、ログイン が必要になります。ログインをしてから、再度サ ポーターに応募してください。

| サポーター応募                                  |
|------------------------------------------|
| 活動のサポーターへの応募にはログインが必要です。<br>ログインをしてください。 |
| キャンセル ログイン                               |

⑤応募メッセージ(任意:1行400文字、総文字数 2000文字まで)を入力し、「サポーター応募」をク リックします。

#### サポーター応募確認

活動にサポーター参加の応募を送ります。 活動に対してどんなサポートを行うことができるかを入力してください。

応募メッセージ

キャンセル サポーター応

0文字

⑥ 「サポーター申請中の活動」をクリックします。サ ポーター申請中の活動」に応募した活動が追加されま す。

※ログインした状態でトップ画面から活動詳細画面を 開くと、「サポーター申請中です。承認待ちです。」 のコメントが表示されます。

| 「サポーター申                                                           | <b> 請を送りました。」</b> と表示されます。 | ◎ 活動     | ■倉敷市・高梁川流域SDGsパートナー                                                           | ⊠お知らせ                        |
|-------------------------------------------------------------------|----------------------------|----------|-------------------------------------------------------------------------------|------------------------------|
| カフェになる古民家をリフォームする                                                 | るにサポーター申請を送りました。           | <br>カフェに | ■<br>こなる古民家をリフォームする                                                           | IID 368 更新日:2023/05/25 13:56 |
| サポー                                                               | ト中の活動                      | サポーター申   | 目請中です。活動オーナーによる承認待ちです。<br>1 mm 2 mm 2 mm 3 mm 8 mm 11 mm 11 mm 11 mm 1 mm 1 m | •                            |
| machi            トップ         ・・・・・・・・・・・・・・・・・・・・・・・・・・・・・・・・・・・・ | サポート中の活動はありません<br>ター申請中の活動 |          |                                                                               |                              |
| ▼活動<br>サポート中の活動 → イベント プロフィール                                     | カフェになる古民家をリフォー<br>machi    |          |                                                                               |                              |
| サポーター由きけ                                                          | +空了です                      |          |                                                                               |                              |

### リハーター中詞は元」じり。

パートナーより承認されるまでお待ちください。 承認後は⑦にお進みください。

⑦サポーターの申請が承認されると、応募者(サ ポーター)に承認通知メールが届きます。

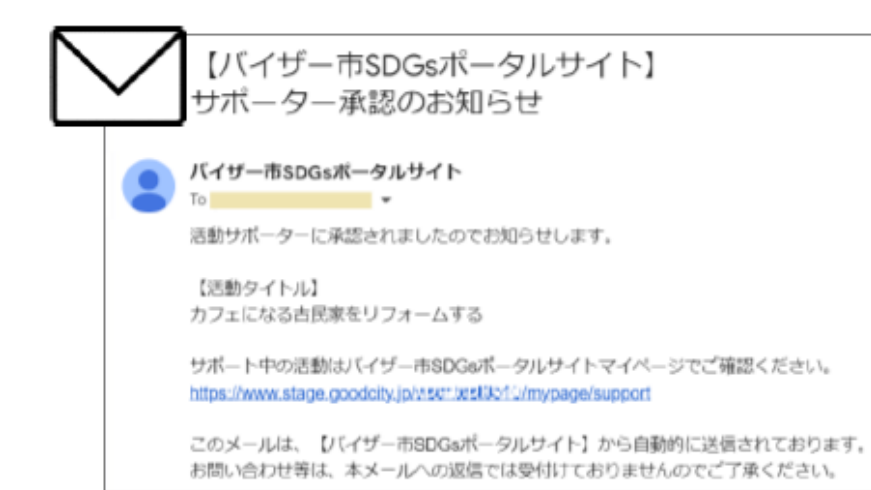

# ⑧マイページを開きます。 「サポート中の活動」をクリックします。 マイページの表示については、P22を参照してください。

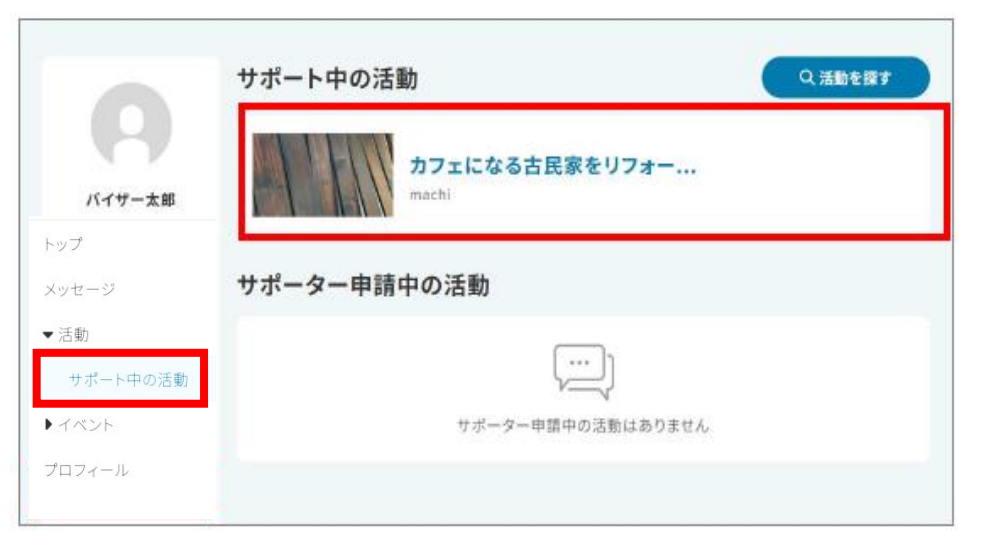

⑨ログインした状態でトップ画面から活動詳細画面を開くと、サポーター登録中であるコメントが表示されます。

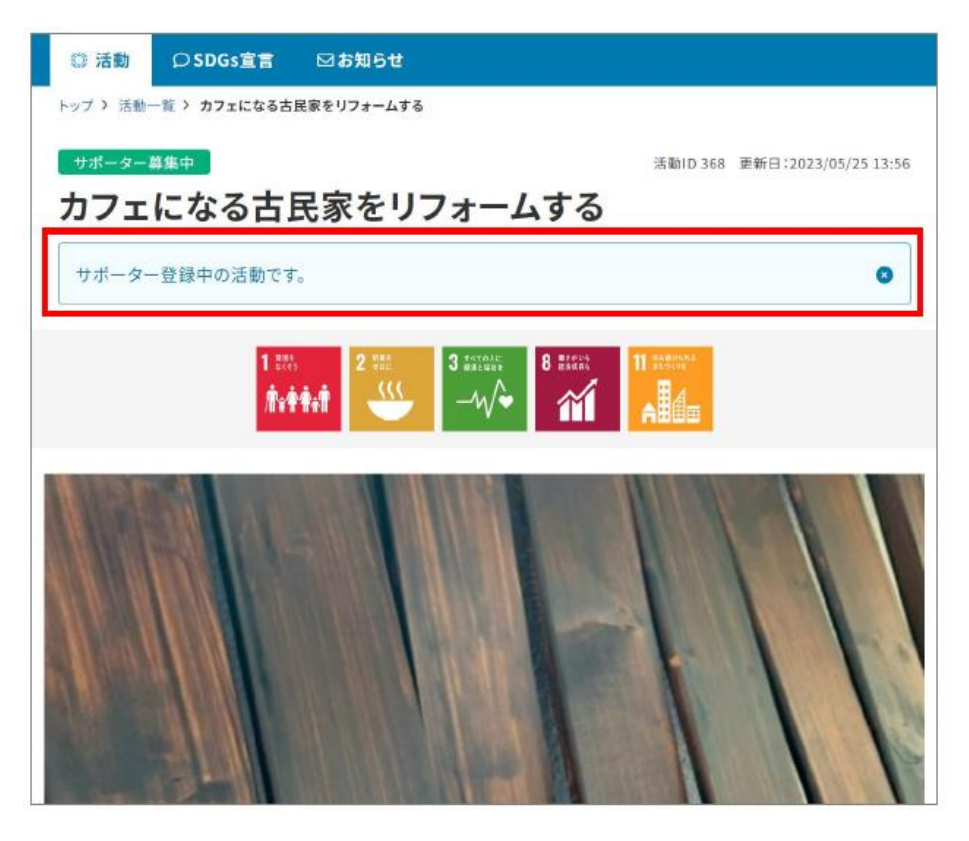

サポーター登録完了です。

# 

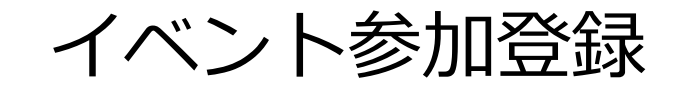

### ●オーナー(SDGsパートナー)のイベントへ参加申請します。

### トップ画面の参加者募集中のイベントの「一覧へ」 をクリックします。

| 参加者募集中のイベント | サポーターとしてSDGs活動に参加しよう! |
|-------------|-----------------------|
|             |                       |
|             |                       |
|             | 表示できるイベント<br>がありません   |
|             |                       |
|             |                       |

### ②募集期間中のイベントが表示されます。 募集中のイベントが無ければ、「表示できるイベン トがありません」と表示されます。

|                                                                         | イベントー覧         |
|-------------------------------------------------------------------------|----------------|
| イベント名で検索                                                                | Q機業する          |
|                                                                         | (ソ条件からイベントを描す) |
| 枝索結果 <b>1</b> 件(全2件)                                                    |                |
| 055994                                                                  |                |
| 近所の道路、公園をされいにします<br>0/5人<br>舗 3月4日 06:00~12:30<br>♥ 江戸の通路、第三公開<br>matca |                |
| \$2023/12/20 11:04                                                      |                |

### ③イベント詳細画面で内容を確認します。「参加申請 する」をクリックします。

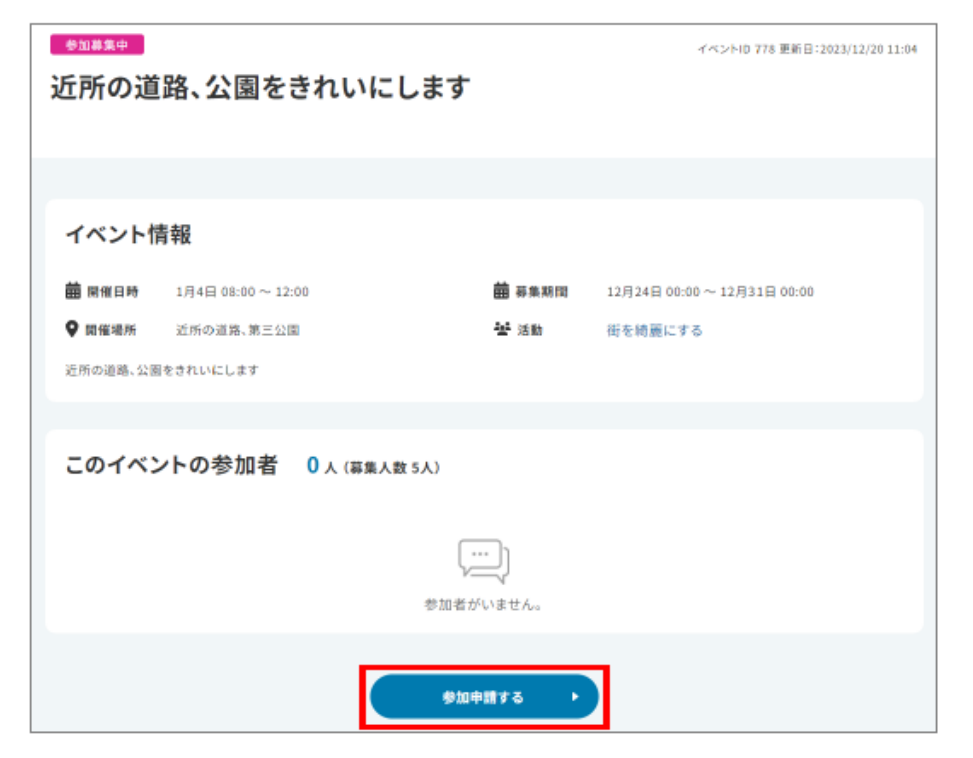

### ④応援メッセージを入力することができます。 「参加申請」をクリックします。

| イベント参加申請                                    |
|---------------------------------------------|
| イベントへの参加申請を送ります。<br>よろしいですか?                |
| 応募メッセージ                                     |
|                                             |
| 》<br>0文字                                    |
| イベントに参加をすると同時にイベントを開催している活動のサポーター<br>となります。 |
| イベントの活動 街を綺麗にする                             |
| キャンセル参加申請                                   |
| <u>イベントの参加申請は完了です。</u>                      |
| パートナーより承認されるまでお待ちください。<br>承認後は、⑤にお進みください。   |

# ⑤参加申請中のイベントは、マイページ「参加イベント」をクリック

| -              | 参加イベント                 | 終了したイベントを含む 全0件       |
|----------------|------------------------|-----------------------|
| tamun          | 表示で                    | きるイベントがありません。         |
| トップ            |                        | 全0件                   |
| メッセージ          | 参加申請中のイベント             |                       |
| ▶活動            |                        | 全1件                   |
|                |                        | 更新日時:2023/12/20 11:04 |
| ◆ 1 ヘント 参加イベント | 近所の道路、公園をま     街を綺麗にする | きれいにします               |
|                | 葡1月4日 08:00 ~12:00     | ♥近所の道路、第三公園           |
| ブロフィール         |                        | 応募を取消                 |

# ⑥参加申請が承認されたイベントは、マイページを開き、「参加イベント」をクリックし、確認できます。

|        | 参加イベント () #了したイベントを含め            |
|--------|----------------------------------|
|        | \$11                             |
| -      | 更新日時:2023/12/20 11:04            |
| shitty | 近所の道路、公園をきれいにします 街を綺麗にする         |
| ップ     | 備1月4日 08:00 ~ 12:00 ♥ 近所の道路、第三公園 |
| ッセージ   | 参加を取消                            |
| 活動     |                                  |
| イベント   | 参加申請中のイベント                       |
|        | 全01                              |
| 参加イベント | ()                               |
| ロフィール  | 参加申請中のイベントはありません。                |
|        |                                  |

### <u>イベント参加登録完了です。</u>

# メッセージ送信

### ●新規で活動オーナー(SDG s パートナー)にメッセージを送信する場合

①トップ画面から「条件から活動を探す」をクリックしま
 ②画面下部の「メッセージを送る」をクリックしま
 す。サポーター募集中にチェックを入れ、活動を選択しま
 す。

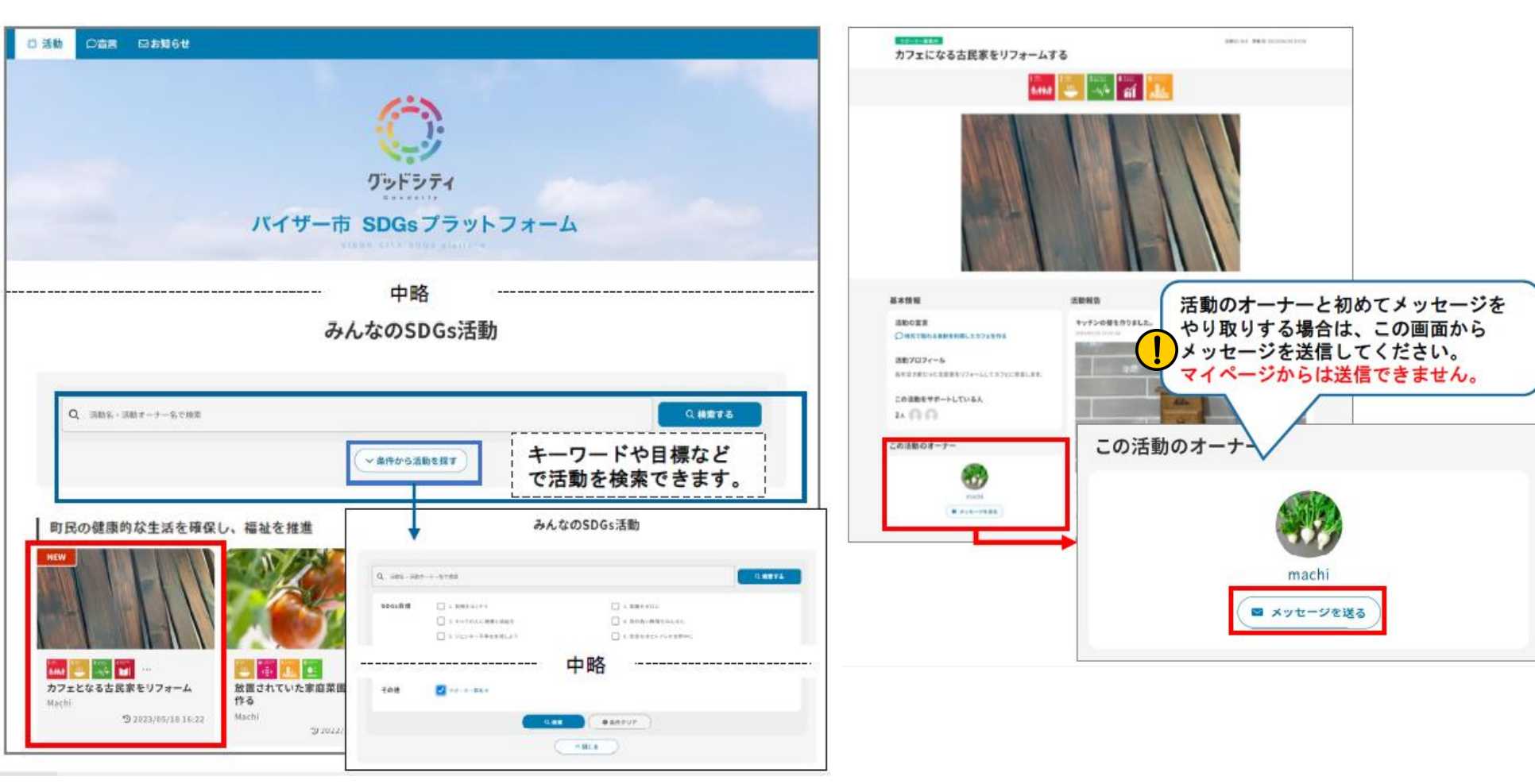

### ③各項目を入力し、「確認」をクリックします。

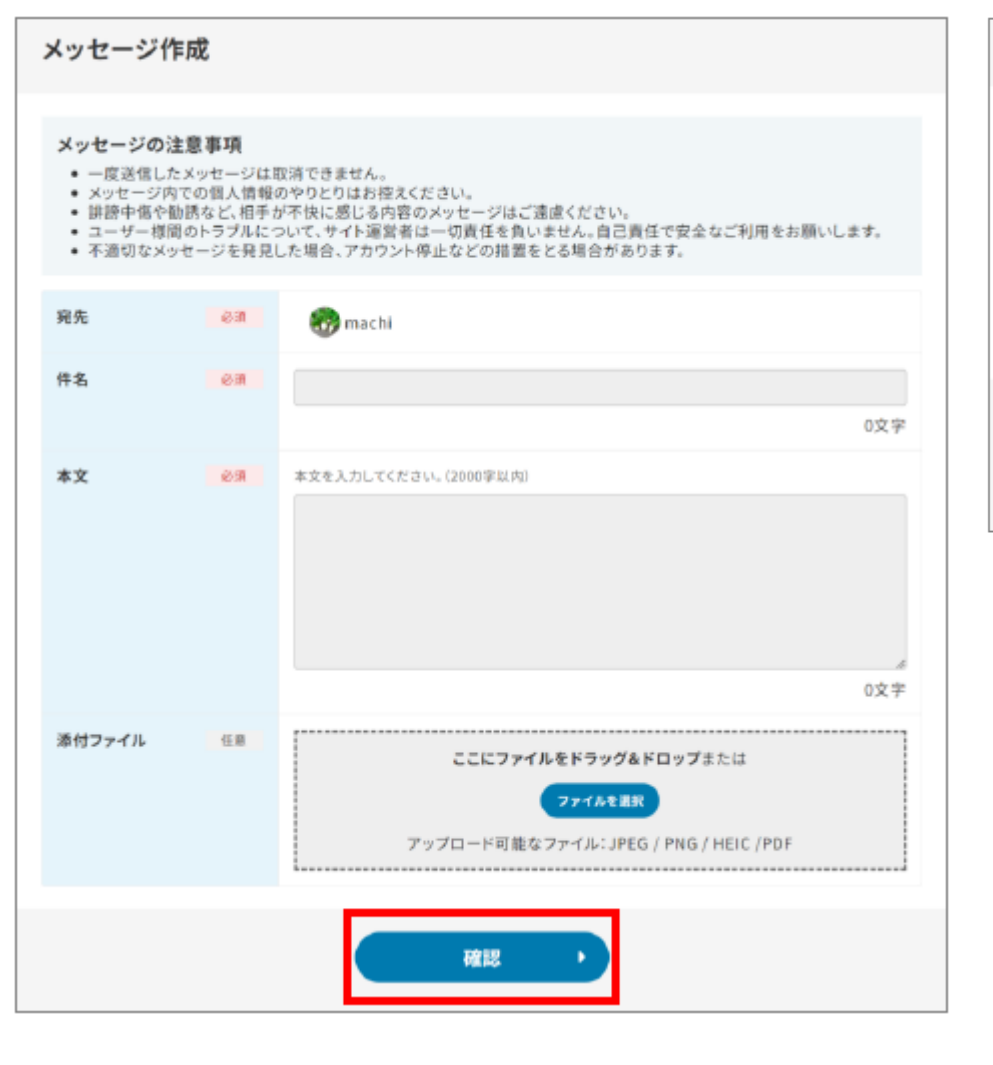

### ④内容を確認し、「送信」をクリックします。

| メッセージ作成 |                    |
|---------|--------------------|
| 宛先      | 💮 machi            |
| 件名      | はじめまして             |
| 本文      | はじめまして。活動頑張ってください。 |
| 添付ファイル  | 添付ファイルはありません。      |
|         | 送信 ・<br>( 戻る       |

### ⑤「送信」をクリックします。

| 送信確認                     |   |    |  |
|--------------------------|---|----|--|
| メッセージを送信します。<br>よろしいですか? |   |    |  |
| キャンセル                    | ) | 送信 |  |

メッセージ送信完了しました。メッセージの受信の確認 はP21です。 ●サポーター登録・イベント登録している活動オーナー(SDG s パートナー)とメッセージ交換する場合

マイページからメッセージをクリックします。

|          | 取組リスト                                                                                          | 🕲 リストを非表示     |
|----------|------------------------------------------------------------------------------------------------|---------------|
|          | チェックリストのSDGsの取組をおこない、地域のSDGs活動を推進しましょう。自分の取組スタイルにしたがってチェックリスト<br>必要のないチェックリストがある場合は非表示にしてください。 | ~の取組を行ってください。 |
| fujiwara | 初めて登録された方が行う取組リスト                                                                              |               |
| トップ      | SDGs活動のサポーターの取組リスト                                                                             |               |
| メッセージ    | ■祭■ サポーターに応募しましょう                                                                              | ⑦             |
| ▶活動      |                                                                                                |               |
| ▶ イベント   | システムからのお知らせ                                                                                    |               |
| プロフィール   |                                                                                                |               |

### ②「メッセージ作成」をクリックします。

|          | メッセージ                    |    | ● メッセージ作成 |
|----------|--------------------------|----|-----------|
|          | 受信ボックス送信ボックス             |    |           |
| fujiwara | キーワード                    |    |           |
| トップ      | Q 差出人・件名で検索              |    | 検索        |
| メッセージ    | <br><u>日時を選択</u> ▼ 全ての日時 |    |           |
| ▼活動      |                          |    |           |
| サポート中の活動 | 送信者                      | 件名 | 受信日時      |
| ▶イベント    | メッセージはありません。             |    |           |
| プロフィール   |                          |    |           |

### ③各項目を入力し、「確認」をクリックします。

メッセージ作成

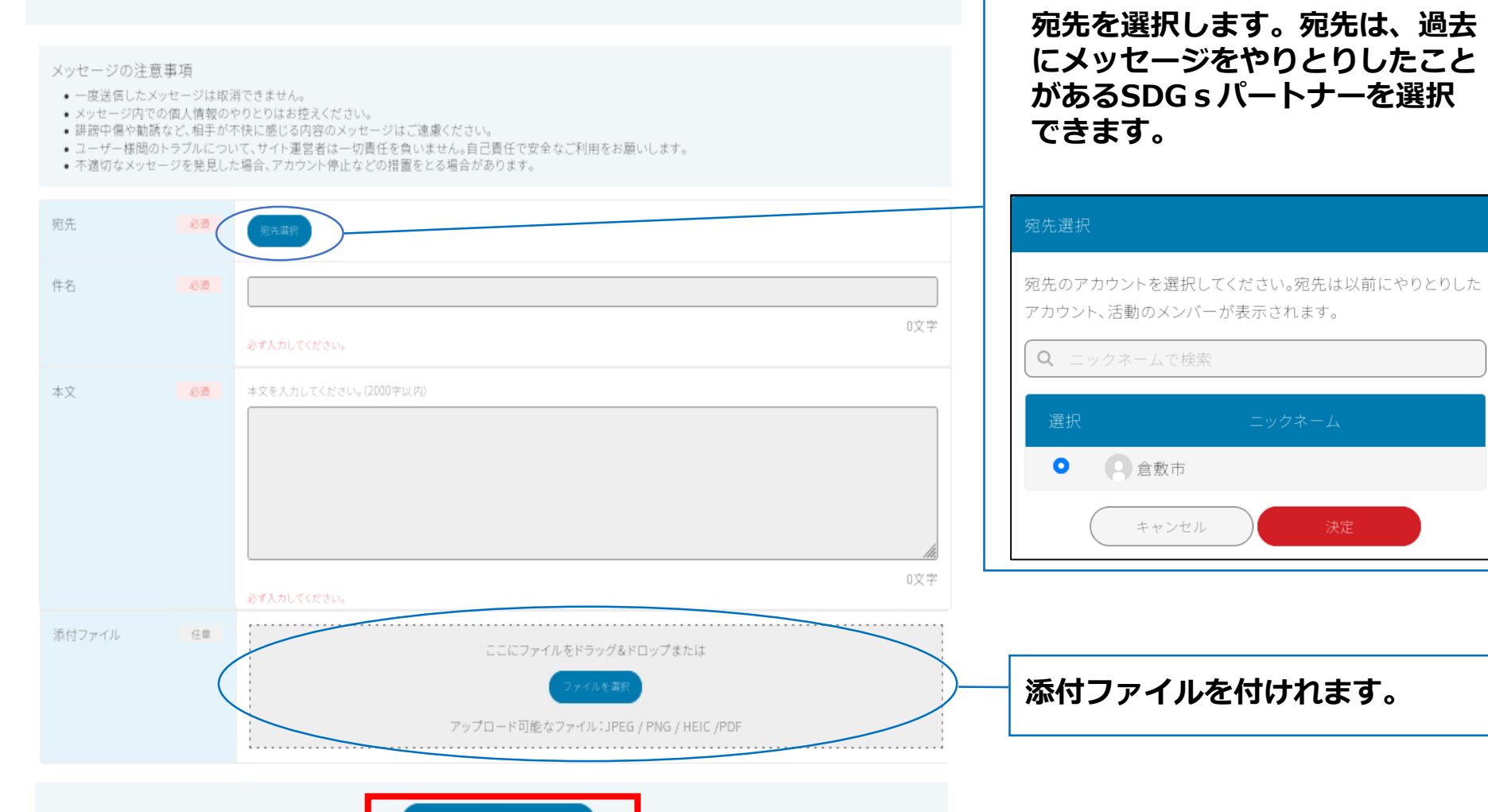

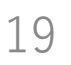

### ④入力項目を確認し、「送信」をクリックします。

| 宛先     | 倉敷市                                                                                                    |
|--------|----------------------------------------------------------------------------------------------------|
| 件名     | イベントの当日について                                                                                                    |
| 本文     | 3月3日実施のイベントに参加する集合場所についての確認についてです。<br>集合場所●●でよろしかったでしょうか?                                                                                                    |
| 添付ファイル | 添付ファイルはありません。                                                                                                    |
|        |                                                                                                    |
|        | 送信                                                                                                    |
|        | <ul><li></li><li></li></ul> <li></li> |

### ⑤「送信」をクリックします。

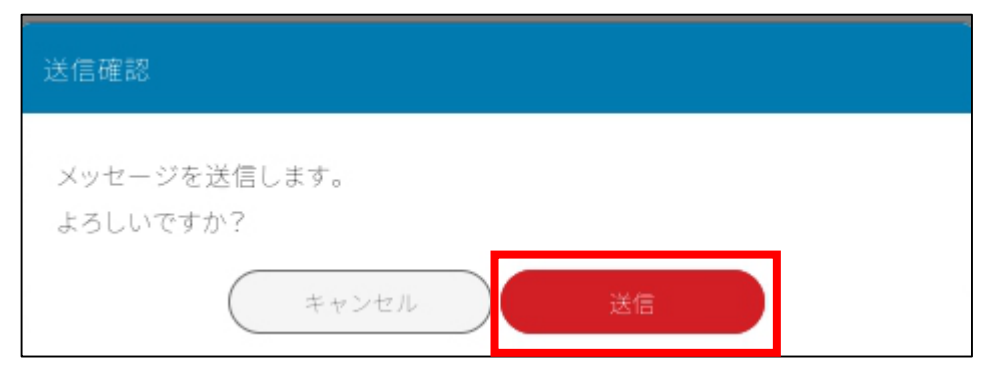

### ⑥「メッセージ」をクリックし、メッセージの返信があれば受信ボックスにメッセージが届きます。

|          | メッセージ                    |                               | ● メッセージ作成        |
|----------|--------------------------|-------------------------------|------------------|
|          | 受信ボックス 送信ボ               | ックス                           |                  |
| fujiwara | キーワード                    |                               |                  |
| トップ      | Q 差出人・件名で検索              |                               | 検索               |
| メッセージ    | <br><u>日時を選択</u> ▼ 全ての日時 |                               |                  |
| ▶ 活動     |                          |                               |                  |
| ▶イベント    | 宛先                       | 件名                            | 送信日時             |
| プロフィール   | 倉敷市                      | イベントの当日について                   | 2025/03/10 20:07 |
|          | 倉敷市                      | 「(テスト)古着回収プロジェクト」にサポーター申請を送り… | 2025/03/10 16:54 |
|          |                          | 2件中1~2                        | 2を表示中(前へ)(1)(次へ) |

# 

# ログイン・マイページの表示・ログアウト

### ログイン・マイページの表示

### ●ログインしていない方

### サイトトップ右上「ログイン」からログインします。

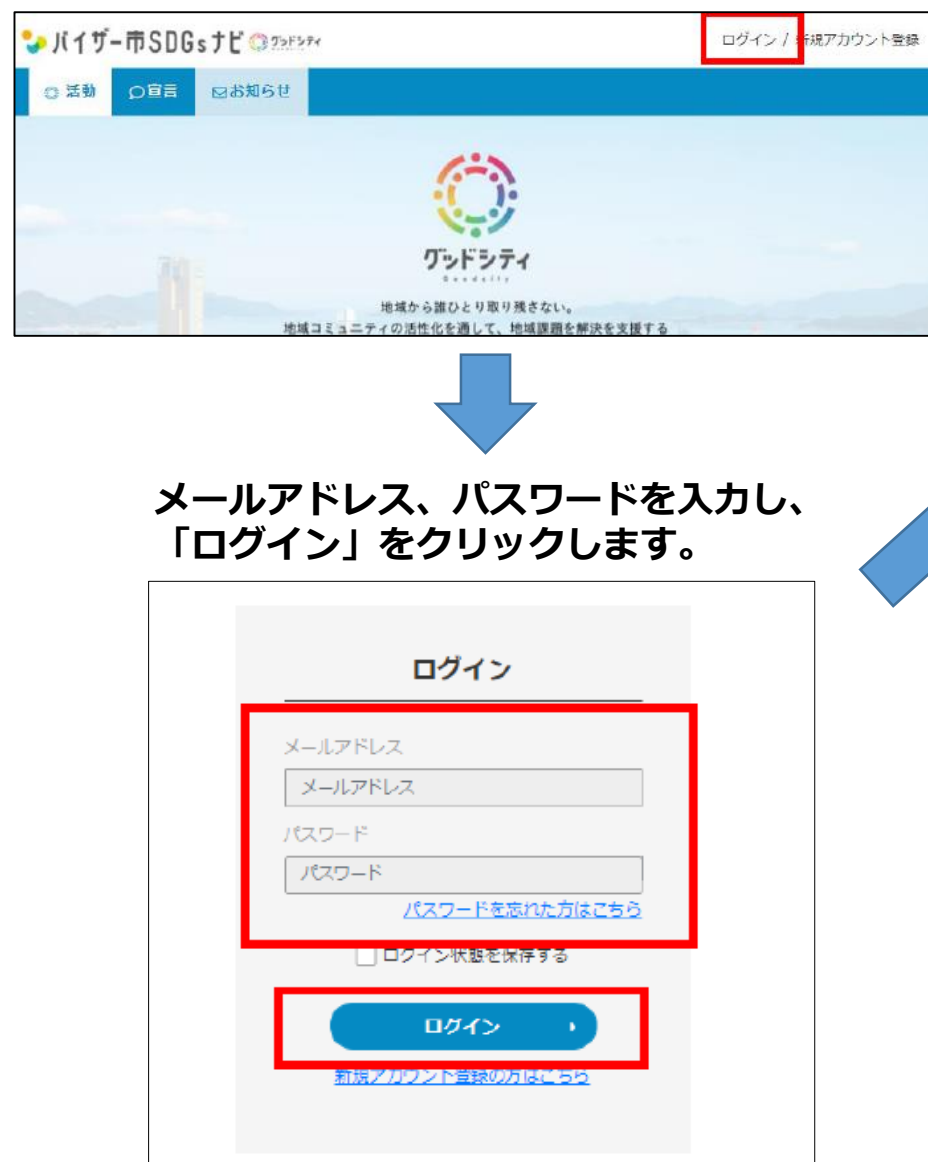

●ログイン済の方

### 画面右上に表示された登録者名をクリックし、 「マイページ」をクリックします。

| シーバイザー市SD                                                    | IGsナビ 〇 2>F>**                                   | 🤫 Machi 💙    |
|--------------------------------------------------------------|--------------------------------------------------|--------------|
| ◎ 活動   ○ 這言                                                  | 日 お知らせ                                           | <b>マイページ</b> |
|                                                              |                                                  | アカウント情報      |
|                                                              |                                                  | 取組リスト        |
|                                                              | ×-9                                              | 操作マニュアル      |
| 70 -                                                         | グッドシティ                                           | ログアウト        |
|                                                              | 地域から誰ひとり取り残さない。<br>地域コミュニティの活性化を通して、地域課題を解決を支援する |              |
|                                                              |                                                  |              |
| マイページ                                                        | が表示されます。                                         |              |
| マイページ<br>with a chi                                          | が表示されます。<br>************************************ |              |
| マイページ<br>machi<br>トップ<br>SDGS宣言<br>メッセージ                     | が表示されます。                                         |              |
| マイページ<br>machi<br>トップ<br>SDGs宣言<br>メッセージ<br>プロフィール           | が表示されます。                                         |              |
| マイページ<br>machi<br>トップ<br>SDGS宣言<br>メッセージ<br>ブロフィール<br>あなたの活動 | が表示されます。                                         | X            |

### ログアウト

### 画面右上の登録者名をクリックし、「ログアウト」をクリックします。

| 🎝 バイザ | -市SDG | s ナビ () <u>フ&gt;F&gt;</u> テ<                     | 🛞 Machi 🗸        |
|-------|-------|--------------------------------------------------|------------------|
| ◎ 活動  | の宣言   | ⊠お知らせ                                            | マイページ            |
|       |       |                                                  | アカウント情報          |
|       |       | ( - )                                            | 取組リスト            |
|       |       | 1                                                | 操作マニュアル          |
|       |       | グッドシティ                                           | ログアウト            |
|       |       | 地域から誰ひとり取り残さない。<br>地域コミュニティの活性化を通して、地域課題を解決を支援する |                  |
|       |       | パイザー市の SDGs 活動のボータルサイト                           |                  |
|       |       | バイザー市 SDGs ポータルとは                                | <b>学校</b> 154910 |

### 画面右上の表示が登録者名から「ログイン/新規アカウント登録」に変わればログアウト完了です。

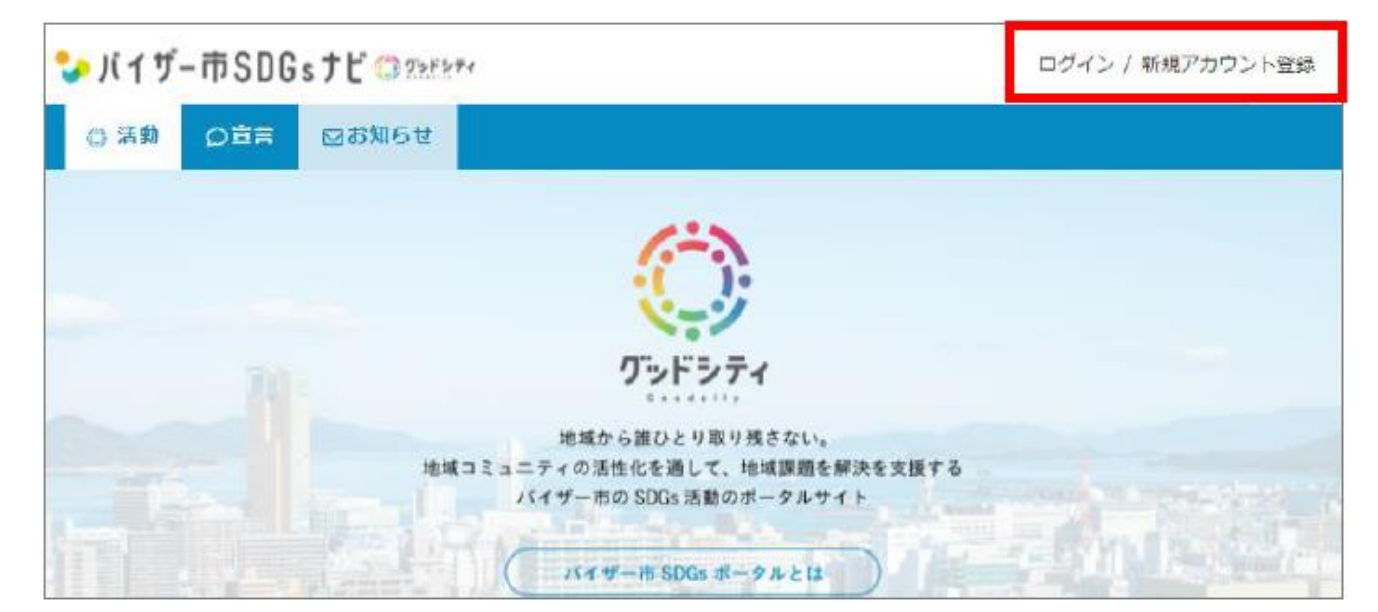